| Instituto Superior de ISER<br>Educación Rural SER<br>Volto Mintencen | INSCRIPCIÓN Y CARGUE DE | Código: M-ARCA-05 |  |
|----------------------------------------------------------------------|-------------------------|-------------------|--|
|                                                                      | DOCUMENTOS              | Versión: 01       |  |
|                                                                      | MANULAL                 | Fecha: 15/10/2021 |  |
|                                                                      | MANUAL                  | Página: 1 de 14   |  |

### 1. OBJETIVO

Establecer las actividades necesarias para que los aspirantes realicen la inscripción y cargue de documentos en un programa académico de la Institución previo al cumplimiento de los requisitos establecidos.

## 2. ALCANCE

Aplica desde el ingreso del aspirante a la página web Institucional para realizar el proceso de Inscripción hasta el cargue total de documentos.

### 3. **RESPONSABLE**

El responsable de la correcta ejecución de este procedimiento es la Líder del Proceso de Admisiones Registro y Control y los estudiantes.

### 4. DEFINICIONES

**4.1. ASPIRANTE:** Se considera aspirante aquel que cumpliendo los requisitos legales desea ingresar a un programa Técnico o Tecnológico en la institución.

**4.2.** CALENDARIO ACADEMICO: Documento aprobado por el Consejo Académico en el que se establecen las fechas en que se llevarán a cabo las principales actividades para el desarrollo del periodo académico.

**4.3. INSCRIPCIÓN**: Acto mediante el cual el aspirante solicita admisión a un programa académico ofrecido por la Universidad.

**4.4. OFERTA ACADEMICA:** Es el conjunto de carreras técnicas y tecnológicas que oferta la Institución tanto en modalidad presencial como distancia tradicional.

**4.5. SISTEMA DE INFORMACIÓN Q10:** Es un software en la nube que apoya la gestión académica, administrativa y de educación virtual para las instituciones de educación.

### 5. MARCO LEGAL

**5.1.** Acuerdo 014 del 27 de Julio de 2018, por el cual se modifica el Reglamento Académico y Estudiantil del Instituto Superior de Educación Rural ISER" emitido por el Consejo Directivo.

### 6. GENERALIDADES

**6.1.** Todas las actividades realizadas durante el proceso de inscripción por parte del aspirante, está determinada por el calendario académico de cada periodo, el cual es emitido por el consejo académico y está sujeto a cambios según sea requerido por el órgano Colegiado.

**6.2.** Los requisitos para el proceso de inscripción son:

- ✓ Formulario de inscripción en línea impreso
- ✓ Dos (2) fotos recientes fondo blanco tamaño 3X4
- ✓ Fotocopia de pago por concepto de inscripción

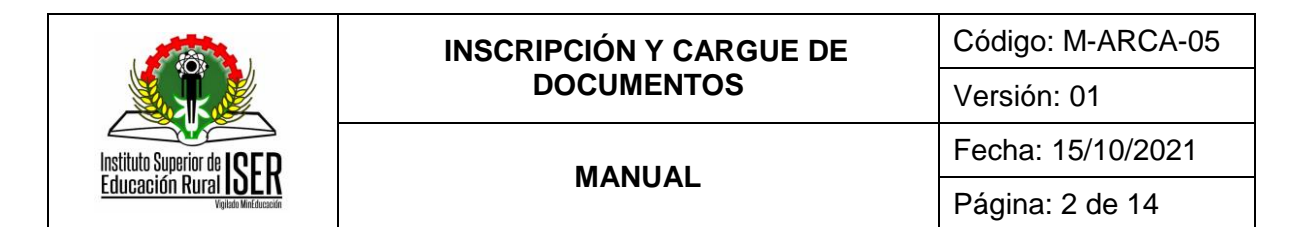

- Fotocopia de resultados Examen de Estado de la República de Colombia Pruebas Saber 11 o ICFES
- ✓ Fotocopia de acta de grado de bachiller
- ✓ fotocopia del diploma de bachiller
- Fotocopia del documento de identidad (tarjeta de identidad o cédula de ciudadanía o documento válido para estudiantes extranjeros)
- ✓ Fotocopia de la libreta militar, si la tiene (no es obligatorio)
- ✓ Fotocopia del último recibo de luz por ambas caras, donde se evidencie el estrato.

**6.3.** Los aspirantes extranjeros podrán inscribirse en los programas académicos de la Institución según las normas legales vigentes.

**6.4.** Cuando el aspirante no cuenta con todos los requisitos solicitados, debe diligenciar la carta de compromiso la cual se descarga de la página Institucional donde se detalla los requisitos de inscripción.

# 7. DESCRIPCIÓN DE ACTIVIDADES

# 7.1. PROCESO DE INSCRIPCIÓN

Ingrese a la página Institucional <u>www.iser.edu.co</u> y selecciona la pestaña "Aspirantes"

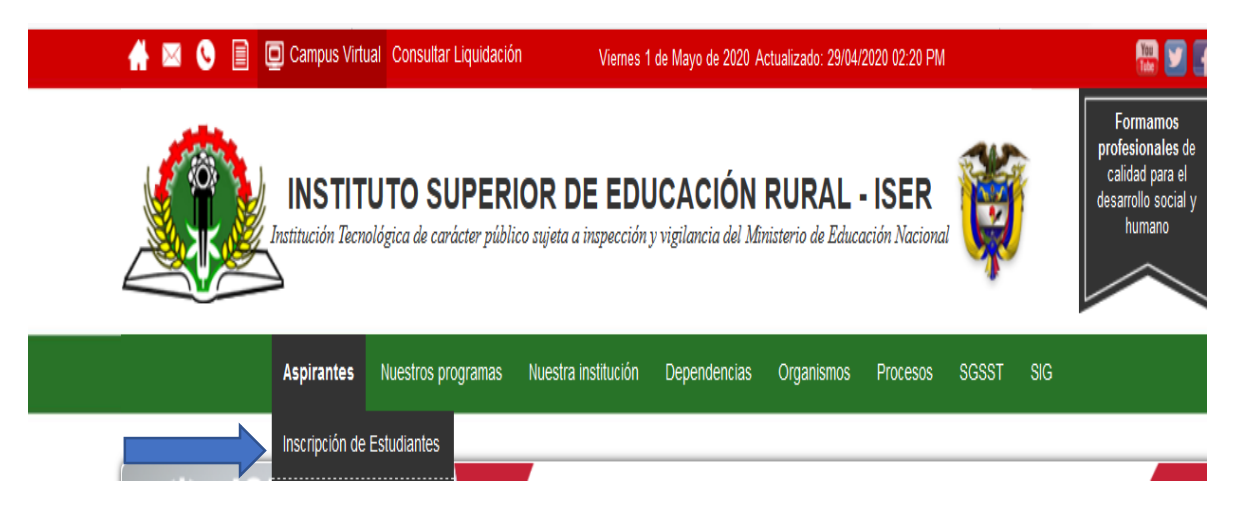

Seleccione la opción Inscripción de Estudiantes:

| Instituto Superior de ISER<br>Educación Rural Vente Mildencett | INSCRIPCIÓN Y CARGUE DE | Código: M-ARCA-05 |  |
|----------------------------------------------------------------|-------------------------|-------------------|--|
|                                                                | DOCUMENTOS              | Versión: 01       |  |
|                                                                | MANULAL                 | Fecha: 15/10/2021 |  |
|                                                                | MANOAL                  | Página: 3 de 14   |  |

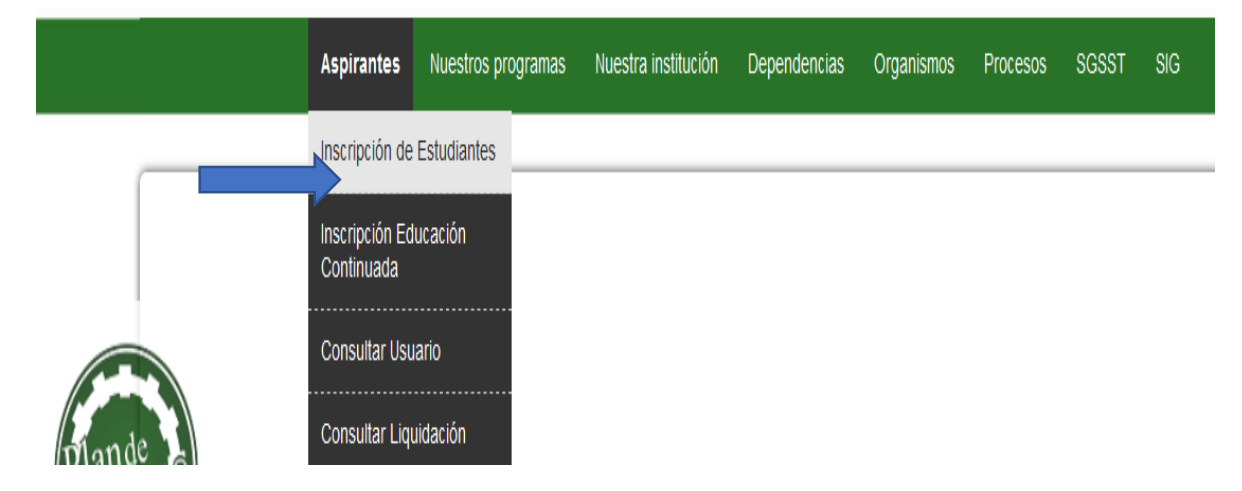

Dentro de la misma pestaña encontrará la oferta académica, desplace hacia abajo hasta encontrar el siguiente mensaje; **Inicie su Proceso de Inscripción Según su Caso en los Siguientes Links, seguidamente escoja la opción:** 

# Inscripción en Línea Estudiantes Nuevos

Seguidamente se visualiza una información la cual se recomienda leer y posteriormente dar click en iniciar Preinscripción.

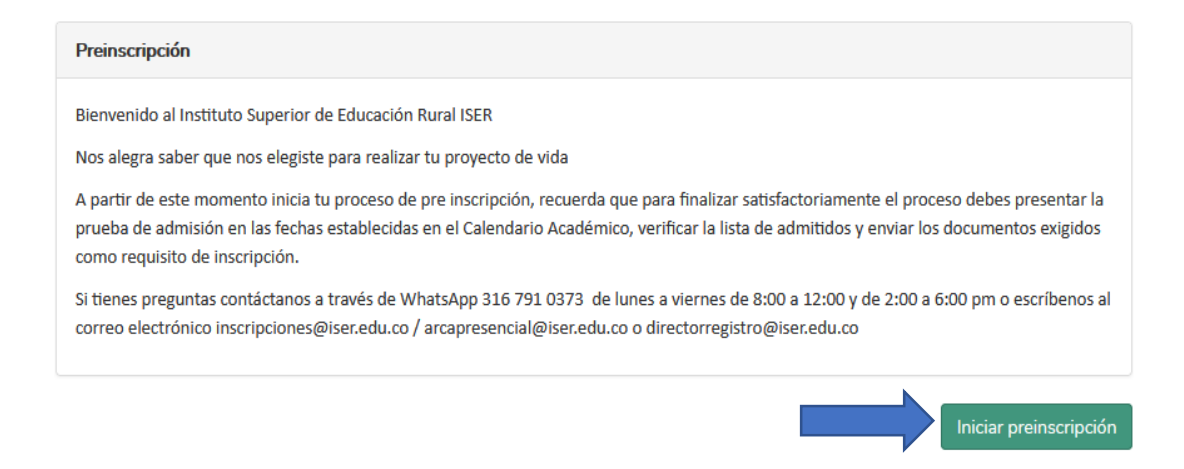

Posteriormente ingrese sus datos según el caso, tipo de documento, número, periodo, programa, y una vez diligenciados los campos dar clic en **ACEPTAR**.

**NOTA**: Los datos de contacto que sean registrados deben ser reales y personales como son el correo y número de celular, pues a estos será enviada la información de interés de su proceso de inscripción, admisión y matrícula, una vez finalizada la Inscripción el sistema no permite modificaciones.

|                                                | INSCRIPCIÓN Y CARGUE DE |                                           | Código: M-ARCA-05 |
|------------------------------------------------|-------------------------|-------------------------------------------|-------------------|
|                                                | DOCUM                   | ENTOS                                     | Versión: 01       |
| Instituto Superior de ICED                     | MANULAL                 |                                           | Fecha: 15/10/2021 |
| Educación Rural IDLIN<br>Vigitado MinEducación | MAN                     | UAL                                       | Página: 4 de 14   |
| Tipo de ide                                    | Ingrese su              | identificación<br>Número de identificació | ×                 |
| Seleccione                                     | -                       |                                           |                   |
| Periodo *                                      |                         | Sede - jornada *                          |                   |
| Seleccione                                     | •                       | Seleccione                                | -                 |
| Programa                                       | *                       |                                           |                   |
| Seleccione                                     | -                       |                                           |                   |

| Cancelar | Aceptar |  |
|----------|---------|--|
|          | L.      |  |

Seguidamente continúe diligenciando la información básica al finalizar de clic en SIGUIENTE:

NOTA: Recuerde que todo lo que se encuentre en asterisco en rojo (\*), Se debe llenar obligatoriamente.

| Información Básica                                   |                                                        | 1 de 8                                                 |
|------------------------------------------------------|--------------------------------------------------------|--------------------------------------------------------|
| Información de programas                             |                                                        |                                                        |
| Periodo *                                            | Sede - jornada *                                       | Programa *                                             |
| 2022-1                                               | INSTITUTO SUPERIOR DE EDUCACIÓN RURAL ISER<br>Completa | TECNICA PROFESIONAL EN SEGURIDAD Y SALUD EN EL TRABAJO |
| Segunda opción de programa                           | Es transferencia externa *                             |                                                        |
| TECNOLOGIA EN GESTION DE REDES Y SISTEMAS TELEINFO 🕶 | O Si 💿 No                                              |                                                        |
| Información personal                                 |                                                        |                                                        |
| Primer nombre *                                      | Segundo nombre                                         | Primer apellido *                                      |
| NELSON                                               | ALBERTO                                                | SOCHA                                                  |
| Segundo apellido                                     | Tipo de documento *                                    | Número de identificación *                             |
| GAUTA                                                | Cédula de Ciudadanía 👻                                 |                                                        |
| Sexo *                                               | Correo electrónico *                                   | Teléfono *                                             |
| O Femenino ( Masculino                               | NEALSOCHA@HOTMAIL.COM                                  |                                                        |
| Celular *                                            | Fecha de nacimiento *                                  | Lugar de nacimiento *                                  |
|                                                      | <b>a</b>                                               | Pampiona (Norte De Santander) 🕺                        |
| Dirección *                                          | Lugar de residencia *                                  |                                                        |
|                                                      | Pampiona (Norte De Santander) 🕺                        |                                                        |
|                                                      |                                                        |                                                        |
| Anterior                                             |                                                        | Siguiente                                              |

Posteriormente diligencie el campo de Información adicional

| Instituto Superior de ISER<br>Educación Rural Veter Midtacett | INSCRIPCIÓN Y CARGUE DE | Código: M-ARCA-05 |  |
|---------------------------------------------------------------|-------------------------|-------------------|--|
|                                                               | DOCUMENTOS              | Versión: 01       |  |
|                                                               | ΜΑΝΙΙΑΙ                 | Fecha: 15/10/2021 |  |
|                                                               | MANUAL                  | Página: 5 de 14   |  |

| nformación adicional               |   |                                    |   |                                          | 2 d |
|------------------------------------|---|------------------------------------|---|------------------------------------------|-----|
| ugar de expedición del documento * |   | Tipo de Sangre *                   |   | EPS *                                    |     |
| Pamplona (Norte De Santander)      | × | B+                                 | • | 30) Nueva Promotora de Salud - Nueva EPS |     |
| Estado civil *                     |   | Grupo étnico                       |   | Pueblo indígena *                        |     |
| Casado(a)                          | • | No Informa                         | • | NO APLICA                                |     |
| Comunidad negra *                  |   | Grupos poblacionales priorizados * |   | Discapacidad *                           |     |
| No Aplica                          | • | Nuevo regular                      | • | No Aplica                                | ,   |

Al dar clic en el botón siguiente encontrara la información de pruebas de estado la cual es obligatorio su diligenciamiento.

| Información Académica                    |               |                                                       | 3 de 8                     |
|------------------------------------------|---------------|-------------------------------------------------------|----------------------------|
| Información de pruebas de esta           | do            |                                                       |                            |
| Tipo de identificación con el que presen | tó el ICFES * | Número de identificación con el que presentó el ICFES | Código Prueba Saber 11 *   |
| Cédula de Ciudadanía                     | -             |                                                       | 4                          |
| Fecha de prueba *                        |               | Año de presentación *                                 | Semestre de presentación * |
|                                          | <b>m</b>      | 1995 🗸                                                | 2 🔹                        |
| Puntaje promedio *                       |               |                                                       |                            |
| 301                                      |               |                                                       |                            |
|                                          |               |                                                       |                            |
| Anterior                                 |               |                                                       | Siguiente                  |

En el campo de información familiar debe seleccionar la pestaña que indica **agregar familiar**, una vez diligenciado todos los datos dar clic en **ACEPTAR Y SIGUIENTE** 

| Información familiar                            | 4 de 8             |
|-------------------------------------------------|--------------------|
| Informacion familiares                          | O Agregar familiar |
| No hay familiares registrados, agregar familiar |                    |
| Anterior                                        | Siguiente          |

| Instituto Superior de ISER<br>Educación Rural<br>Vejuto Madaceario | INSCRIPCIÓN Y CARGUE DE | Código: M-ARCA-05 |
|--------------------------------------------------------------------|-------------------------|-------------------|
|                                                                    | DOCUMENTOS              | Versión: 01       |
|                                                                    | MANULAL                 | Fecha: 15/10/2021 |
|                                                                    | MANUAL                  | Página: 6 de 14   |
|                                                                    |                         |                   |
|                                                                    | Información familiar    | ×                 |

| Primer nombre *    | Segundo nombre         | Primer apellido *          |
|--------------------|------------------------|----------------------------|
| GLADYS             | ADRIANA                | FLOREZ                     |
| Segundo apellido   | Tipo de documento *    | Número de identificación * |
|                    | Cédula de Ciudadanía 👻 |                            |
| Sexo *             | Correo electrónico *   | Teléfono *                 |
|                    | -                      |                            |
| Celular *          | Fecha de nacimiento *  | Dirección *                |
| a - Sector         |                        |                            |
| Parentesco *       | Nivel académico *      | Profesión *                |
| Esposa -           | Pregrado               | Empleado                   |
| Tipo de empleado * |                        |                            |
| Tiempo completo 👻  |                        |                            |

Seguidamente debera diligenciar la información socioeconómica.

| Información socioeconómica                    |                                                   | 5 de 8                            |
|-----------------------------------------------|---------------------------------------------------|-----------------------------------|
| Situación de los padres *                     | Personas del grupo familiar *                     | Aportantes económicamente *       |
| Difuntos                                      | 4                                                 | 1000000                           |
| Número de hermanos *                          | Posición entre hermanos *                         | Ingresos totales *                |
| 5                                             | 1                                                 | 1000000                           |
| Egresos mensuales aproximados de la familia * | Número de hermanos estudiando en la institución * | Vive con su familia *             |
| 1000000                                       | 0                                                 | Si ○ No                           |
| Zona *                                        | Costeo de sus estudios *                          | En dónde residirá *               |
| Urbana 👻                                      | Usted mismo 👻                                     | PAMPLONA                          |
| Estrato *                                     | Ocupación                                         | Nombre de la empresa donde labora |
| 2 -                                           | Empleado 👻                                        |                                   |
| Cargo *                                       | Sufragó en las últimas elecciones *               | Grupo Sisben *                    |
| CONTRATISTA                                   | Si ○ No                                           | B                                 |
| Subgrupo Sisbén                               | Cuenta con equipo de cómputo *                    | Tiene acceso a internet *         |
| 3 ~                                           | 🔿 Si 💿 No                                         | 🔿 Si 💿 No                         |
| Dirección de redes sociales                   | Tiene negocio propio                              |                                   |
| NEALSOCHA                                     | ⊖ Si ⊚ No                                         |                                   |
|                                               |                                                   |                                   |

Anterior

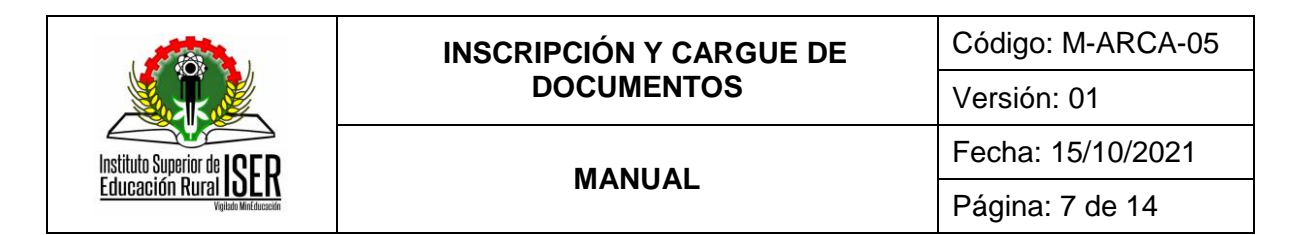

En información de caracterización se despliegan unas opciones las cuales debe seleccionar según sea el caso

| Información de caracterización | 6 de 8    |
|--------------------------------|-----------|
| Caracterización individual *   |           |
| Estudiante ISER 💌              |           |
| Seleccione                     |           |
| Estudiante ISER                |           |
| ' Egresado ISER                | Siguiente |
| Docente ISER                   |           |
| Administrativo ISER            |           |
| Empresario                     |           |
| Comunidad en general           |           |

De acuerdo al programa de su preferencia se debe diligenciar el horario en que desea estudiar, cabe aclarar que todos los programas en nuestra Institución son diurnos y modalidad distancia tradicional, salvo algunos se ofertan horario nocturno siempre y cuando se cumpla con el cupo minimo para ofertarlo en horario extendido, por lo que se recomienda tener asesoria previa al momento de hacer la inscripción.

|   | Preguntas personalizadas                              | 7 de 8    |
|---|-------------------------------------------------------|-----------|
|   | lornada en que desea estudiar                         |           |
|   | Nocturna de 6:00 am a 8:00 am y de 6:00 pm a 10:00 pm |           |
|   | Seleccione                                            |           |
| _ | Diurna de 6:00 am a 10:00 pm                          |           |
| 1 | Nocturna de 6:00 am a 8:00 am y de 6:00 pm a 10:00 pm | liguiente |

A continuación debe leer detenidamente la información y aceptar las condiciones expuestas para continiuar con el proceso, por ultimo **CONFIRMAR PREINSCRIPCIÓN** 

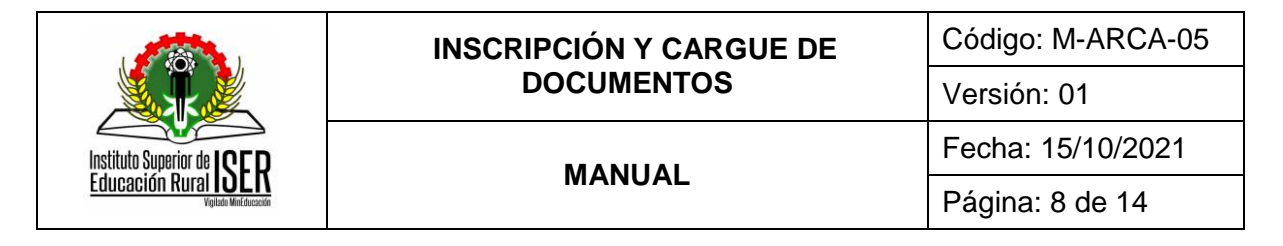

|                                                                                                    | 8 de 8   |
|----------------------------------------------------------------------------------------------------|----------|
| Señor Aspirante:                                                                                                    | ^        |
| Recuerde que toda la información registrada tiene que ser real y está sujeta a verificación.<br>Es responsabilidad del aspirante mantener la confidencialidad de su proceso de registro.<br>Es deber y responsabilidad tramitar debidamente su inscripción, ya que la información que suministre al sistema no podrá ser alterada ni cambiada una vez se haya registrado.<br>Los datos que usted relacione en la inscripción serán bajo gravedad de juramento y se podrá verificar su autenticidad, en caso de que se requiera.<br>El proceso de admisión se realizará según lo normado en la política de admisión, aprobado por el consejo Directivo , Acuerdo 007 del 24 de mayo de 2019 "Por la cual se adopta la<br>política de admisión de aspirantes a los programas académicos del Instituto Superior de Educación Rural ISER", del consejo directivo,pueden consultar en http://www.iser.edu.co<br>//ser/hermesoft/portallG/home_1/recursos/acuerdos_directivo/2019/25062019/acuerdo_007_24_mayo.pdf<br>El Aspirante acepta las políticas de protección de datos establecidas por el Instituto: Resolución 474 del 08 de Octubre de 2019 "Por la cual se adopta la política de protección de latos personales en el Instituto Superior de Educación Rural ISER", del 08 de Octubre de 2019 "Por la cual se adopta la política de protección de la<br>datos personales en el Instituto Superior de Educación Rural ISER", que pueden consultar en http://www.iser.edu.co/iser/hermesoft/portallG/home_1/recursos/resoluciones_rectoria<br>/resoluciones_2019/01112019/resolucion_474_08_octubre.pdf<br>El Aspiratne acepta el acuerdo 014 del 27 de julio de 2018 "Por el cual se modifica el Reglamento Académico y estudiantil del Instituto Superior de Educación RuRal ISER" | ŝ        |
| Elmprimir Aceptar las condiciones Acepto las condiciones aquí es                                                                                                    | puestas. |

Una vez haya confirmado en la siguiente ventana puede descargar su formulario de inscripción en la opción **Obtener comprobante**, y el recibo de pago en la opción **Imprimir orden de pago**.

Ya culminado el proceso dar click en FINALIZAR.

|                                                                          | INSCRIPCIÓN Y CARGUE DE                                                                                                    | Código: M-ARCA-05                                      |
|--------------------------------------------------------------------------|----------------------------------------------------------------------------------------------------|--------------------------------------------------------|
|                                                                          | DOCUMENTOS                                                                                                    | Versión: 01                                            |
| ituto Superior de ICCD                                                   | MANULAL                                                                                                    | Fecha: 15/10/2021                                      |
| ICACIÓN RURALIDEN<br>Vigitado Mint ducación                              | MANUAL                                                                                                    | Página: 9 de 14                                        |
|                                                                          |                                                                                                    |                                                        |
| Confirmación                                                             | Descargar formulario de l                                                                                                    | Inscripción 🔒 Obtener comproba                         |
| Recuerda presentar la prueba de ad<br>admitidos y envía los documentos e | lmisión en las fechas establecidas en el Calendario Académico, sigue nuestras redes sociales y<br>xigidos como requisito de inscripción para completar tu matrícula. | consulta nuestra página web para verificar la lista de |

En caso de no poder descargar el formulario de inscripción de la página este lo puede descargar ingresando al correo registrado en la Preinscripción, danco click en el boton (VER PREINSCRIPCION), sino lo detalla en la bandeja de entrada consulte en correo nos deseados.

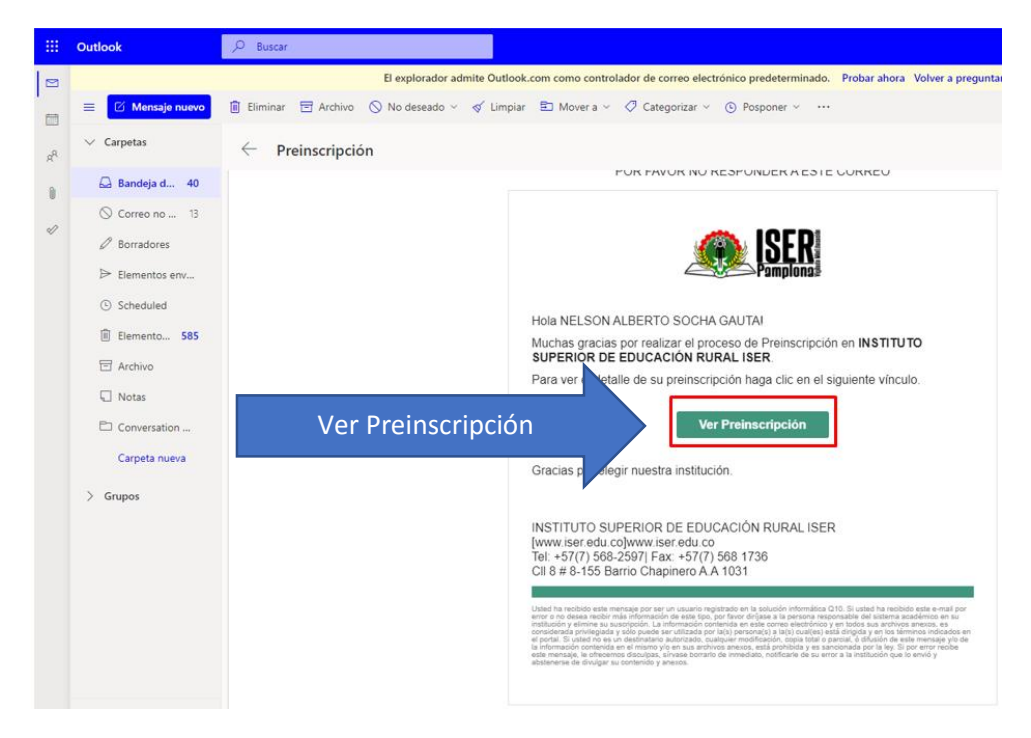

# 7.2. CARGUE DE DOCUMENTOS DE INSCRIPCIÓN

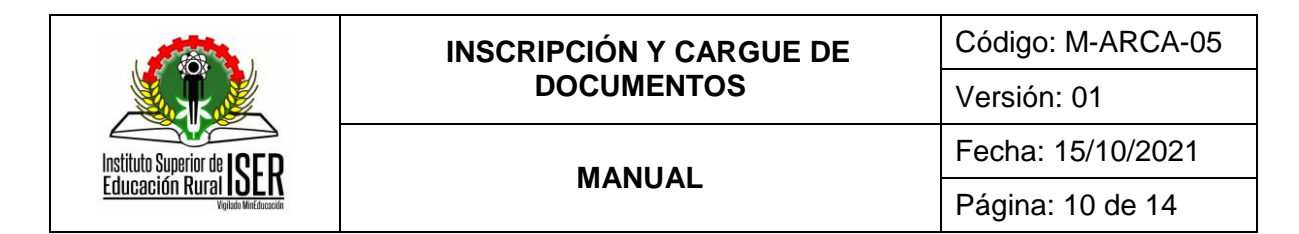

Los documentos como requisito de Inscripción se deben cargar de manera obligatoria en el siguiente enlace <u>https://academicoiser.q10.com/SolicitudesInstitucionales/NuevaSolicitud</u> o por la página Institucional en la pestaña Aspirantes-cargue de documentos.

### Inicia tu Proceso de Inscripción Según tu Caso en los Siguientes Link

- Inscripción en Línea Estudiantes Nuevos
- Inscripción en Línea Transferencia Interna
- Inscripción en Línea Transferencia Externa
- Inscripción en Línea Estudiantes de Reingreso

#### Requisitos de Inscripción Estudiantes Nuevos

1. Realiza tu inscripción en línea a través de www.iser.edu.co

En el siguiente enlace deberás cargar en formato JPG o PDF los documentos que se enlistan a

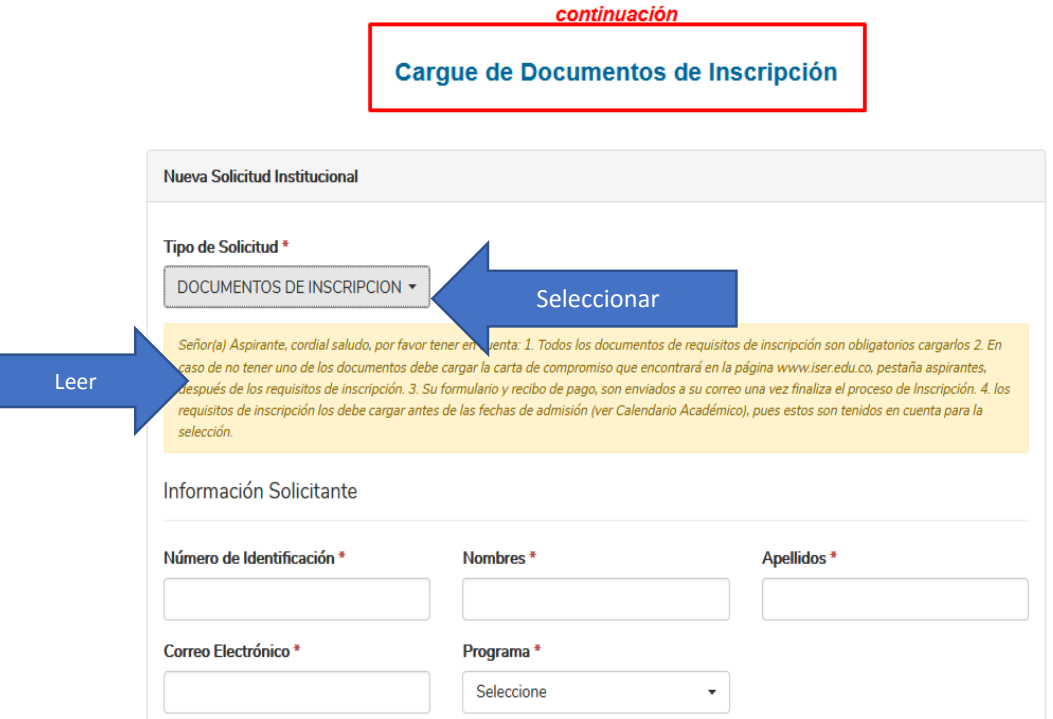

|                                                                     | INSCRIPCIÓN Y CARGUE DE | Código: M-ARCA-05 |
|---------------------------------------------------------------------|-------------------------|-------------------|
| Instituto Superior de ISER<br>Educación Rural<br>Valuta Mathematica | DOCUMENTOS              | Versión: 01       |
|                                                                     | MANUAL                  | Fecha: 15/10/2021 |
|                                                                     |                         | Página: 11 de 14  |
|                                                                     |                         |                   |

Información Solicitante

| Número de Identificación *                               | Nombres * Apellidos *                                                                                                    |  |
|----------------------------------------------------------|----------------------------------------------------------------------------------------------------|--|
| Correo Electrónico *                                     | Programa *                                                                                                    |  |
|                                                          | Seleccione -                                                                                                    |  |
|                                                          | Seleccione                                                                                                    |  |
| Información Adicional                                    | TECNICA PROFESIONAL EN PRODUCCION DE FRUTAS Y HORTALIZAS<br>TECNICA PROFESIONAL EN SEGURIDAD Y SALUD EN EL TRABAJO                            |  |
| observaciones                                            | TECNOLOGIA AGROINDUSTRIAL<br>TECNOLOGÍA EN GESTIÓN COMUNITARIA CÚCUTA                                                                         |  |
| Seleccione únicamente el<br>programa al que se Inscribió | TECNOLOGÍA EN GESTIÓN COMUNITARIA PAMPLONA<br>TECNOLOGIA EN GESTION DE MERCADEO<br>TECNOLOGIA EN GESTION DE REDES Y SISTEMAS TELEINFORMATICOS |  |
| Documentos Requeridos                                    | TECNOLOGIA EN GESTION EMPRESARIAL DISTANCIA<br>TECNOLOGIA EN GESTION EMPRESARIAL PRESENCIAL                                                   |  |
| Formulario de inscripción @*                             | TECNOLOGIA EN GESTION Y CONSTRUCCION DE OBRAS CIVILES<br>TECNOLOGIA EN PROCESOS AGROINDUSTRIALES DISTANCIA                                    |  |
| Cargar archivo                                           | TECNOLOGIA EN PROCESOS AGROINDUSTRIALES PRESENCIAL<br>TECNOLOGÍA EN PRODUCCIÓN AGROPECUARIA                                                   |  |

|                                                                                                    | INSCRIPCIÓN Y CARGUE DE                                                                                                    | Código: M-ARCA-0                      |
|----------------------------------------------------------------------------------------------------|----------------------------------------------------------------------------------------------------|---------------------------------------|
|                                                                                                    | DOCUMENTOS                                                                                                    | Versión: 01                           |
| Instituto Superior de IQED                                                                                                    | MANULAL                                                                                                    | Fecha: 15/10/2021                     |
| Educación Rural IDEN<br>Vigitado Miné ducación                                                                                                    | MANUAL                                                                                                    | Página: 12 de 14                      |
| Información Adicional                                                                                                    |                                                                                                    |                                       |
|                                                                                                    |                                                                                                    |                                       |
| observaciones                                                                                                    |                                                                                                    |                                       |
|                                                                                                    |                                                                                                    |                                       |
|                                                                                                    |                                                                                                    |                                       |
|                                                                                                    |                                                                                                    |                                       |
| Documentos Requeridos                                                                                                    |                                                                                                    |                                       |
| Documentos Requeridos                                                                                                    |                                                                                                    |                                       |
| Documentos Requeridos                                                                                                    | Fotocopia del documento                                                                                                    | <b>) *</b>                            |
| Documentos Requeridos<br>Formulario de inscripción @*                                                                                                    | Fotocopia del documento del documento del do | <b>) *</b>                            |
| Documentos Requeridos<br>Formulario de inscripción @ *                                                                                                    | Fotocopia del documento €<br>▲ Cargar archivo<br>pruebas saber 11 ICFES @                                                                                                    | <b>)</b> *                            |
| Documentos Requeridos Formulario de inscripción @ *  Cargar archivo comprobante de pago de Inscripción @ Cargar archivo                                                | Fotocopia del documento €<br>▲ Cargar archivo<br>* pruebas saber 11 ICFES @<br>▲ Cargar archivo                                                                                                    | <b>)</b> *<br>*                       |
| Documentos Requeridos<br>Formulario de inscripción @ *<br>Cargar archivo<br>comprobante de pago de Inscripción @<br>Cargar archivo<br>Dos fotografias fondo blanco @ * | Fotocopia del documento e Cargar archivo ruebas saber 11 ICFES @ Cargar archivo Recibo de la luz donde se v                                                                                                    | ) *<br>*<br>risualice el estrato () * |
| Documentos Requeridos Formulario de inscripción @ *                                                                                                    | <ul> <li>Fotocopia del documento e</li> <li>Cargar archivo</li> <li>Cargar archivo</li> <li>Cargar archivo</li> <li>Recibo de la luz donde se v</li> <li>Cargar archivo</li> </ul>                                                                                                    | )*<br>*<br>risualice el estrato () *  |
| Documentos Requeridos Formulario de inscripción @ *                                                                                                    | <ul> <li>Fotocopia del documento (</li> <li>Cargar archivo</li> <li>Pruebas saber 11 ICFES (</li> <li>Cargar archivo</li> <li>Recibo de la luz donde se v</li> <li>Cargar archivo</li> <li>Fotocopia del acta de grada</li> </ul>                                                                                                    | • *<br>*<br>risualice el estrato • *  |

Una vez cargados los documentos como requisito de Inscripción, a su correo le llegará un mensaje con el número de solicitud del cargue de los mismos, en el siguiente enlace podrá hacer seguimiento de su proceso, de tener alguna novedad le será notificado en el mismo sistema. https://academicoiser.q10.com/SolicitudesInstitucionales/ConsultarSolicitud.

Aceptar

|                                                | INSCRIPCIÓN Y CARGUE DE<br>DOCUMENTOS<br>MANUAL   |                                                                              | Código: M-ARCA-05 |
|------------------------------------------------|---------------------------------------------------|------------------------------------------------------------------------------|-------------------|
|                                                |                                                   |                                                                              | Versión: 01       |
| Instituto Superior de IQED                     |                                                   |                                                                              | Fecha: 15/10/2021 |
| Educación Rural IDLN<br>Vigitade Mintélecación |                                                   |                                                                              | Página: 13 de 14  |
|                                                | D SUPERIOR DE EDUCACIÓN RU                        | RAL ISER Consultar Estado de la Solicitud Número de Identificación del Solic | citante *         |
| El radicado lleg<br>carg                       | o al correo en el momento de<br>ar los documentos | Radicado *                                                                   |                   |

Para continuar con su proceso de selección debe estar atento al correo que registro en el formulario de inscripción, donde llegara información de la prueba de competencias formativas que usted debe presentar para ser admitido en la Institución.

## 8. DOCUMENTOS DE REFERENCIA

P-ARCA-01 Inscripción, Admisión y Matrícula

# 9. HISTORIA DE MODIFICACIONES

| FECHA      | VERSIÓN | DESCRIPCIÓN DEL CAMBIO                                                                  |  |  |
|------------|---------|-----------------------------------------------------------------------------------------|--|--|
| 15/10/2021 | 01      | Creación del documento por adopción de sistema de información de apoyo para el proceso. |  |  |

# **10. CONTROL DE CAMBIOS**

| <b>Elaborado por:</b><br>Yanneth Molina Pérez       | Nubia                        | Aprobado por:<br>Salanueva Abril                   | Mónica Enith                    | Aprobado<br>Coronado | <b>por:</b> Gloria Yubi |
|-----------------------------------------------------|------------------------------|----------------------------------------------------|---------------------------------|----------------------|-------------------------|
| NobiatanelliM                                       | 9                            | function                                           | Jan .                           |                      | Window S                |
| FIRMA                                               |                              | FIRM                                               | IA                              |                      | FIRMA                   |
| Cargo:ProfUniversitarioAdmiRegistro y Control Acadé | esional<br>isiones,<br>émico | <b>Cargo:</b><br>Especializado<br>Direccionamiento | Profesional<br>de<br>Stratégico | Cargo: Secr          | etaria General          |

|                                                                  | INSCRIPCIÓN Y CARGUE DE | Código: M-ARCA-05 |
|------------------------------------------------------------------|-------------------------|-------------------|
| Instituto Superior de ISER<br>Educación Rural Vigitar Midlaceste | DOCUMENTOS              | Versión: 01       |
|                                                                  | MANUAL                  | Fecha: 15/10/2021 |
|                                                                  |                         | Página: 14 de 14  |